### eナースセンター求人情報の検索から応募

# 求人の応募方法1:求人施設に直接応募する

#### ナースセンターを経由せずに求人施設に直接応募します。

| 1 応募する求人の求人票<br>番号をタップする                                                                                                    | システム応募をタップする<br>※応募前に見学の希望や質問事項があ<br>る場合は直接問合せをタップして問合<br>せをしてください。                                                                                                    | 3 タイトル・応募文を入力し<br>確認ボタンをタップする。<br>※タイトル・応募文はサンプルがあら<br>かじめ入力されています。                                                                                                    |
|----------------------------------------------------------------------------------------------------|----------------------------------------------------------------------------------------------------|----------------------------------------------------------------------------------------------------|
| <ul> <li>歴中マリンフスIT: (**)主説が相当(*)</li> <li>希望局用形態)</li> <li>追加マッチング条件:</li> <li>マッチング条件(*)</li> <li>マッチング条件(*)</li> <li>神奈川県</li> <li>加マッチング条件(*)</li> <li>建築更新日: 2023年12月28日</li> <li>心のこちった質の高い「香藤を提供します</li> <li>経理新研究</li> <li>経理新研究</li> <li>経理新研究</li> <li>経理新研究</li> <li>経理新研究</li> <li>経理新研究</li> <li>(*)</li> <li>(*)</li> </ul> | シスセンター         家人情報         お気に入り         道列表示         直接問合せ         システム応募         紹介問合せ         ・         ・         しつこちった質の高い看護を提供します         ・         ・         ・         ・         ・         ・         ・         ・         ・         ・         ・         ・         ・         ・         ・         ・         ・         ・         ・         ・         ・         ・         ・         ・         ・         ・         ・         ・         ・         ・         ・         ・         ・         ・         ・         ・         ・         ・         ・         ・         ・         ・         ・         ・         ・ <tr< th=""><th>Contract and and and a contract and a contract</th></tr<> | Contract and and and a contract and a contract |
| 求人応募確認画面が<br>表示される。入力内容<br>の確認をして送信ボタ<br>ンをタップする                                                                                                    | <b>5</b> 求人応募完了画面が表示<br>され、応募が完了する                                                                                                    | 6 メニューの「コンタクト」<br>より応募施設からの返信を<br>確認する                                                                                                    |
| 主任                                                                                                    | ■ 11 au 40 1:41 ● 02.54% ■ 11.05 ■ 02.54% ■ 11.05 ■ 02.55% ■ 02.55% ■                                                                                                    | <ul> <li>水陽者(看護職)の方メニュー</li> <li>メ人情報を検索</li> <li>メ人情報を検索</li> <li>メ人情報を検索</li> <li>ウククトーーを</li> <li>オスセンターから</li> <li>かのかい</li> <li>アククトーーを</li> <li>オスセンターから</li> <li>かのかい</li> <li>アククトーーを</li> <li>オスセンターから</li> <li>かのかい</li> <li>アククトーーを</li> <li>オスセンターから</li> <li>かのかい</li> <li>アクククトーーを</li> <li>オスセンターから</li> <li>アクククトーーを</li> <li>オスセンターから</li> <li>アクククトーーを</li> <li>オスセンターから</li> <li>アクククトーーを</li> <li>オスセンターから</li> <li>アクククトー</li> <li>オスセンタークト</li> <li>オスセンタークト</li> <li>マクククト</li> <li>オスロンタークト</li> <li>オスロンタークト</li> <li>エータークションタクト</li> <li>エータークションタークト</li> <li>エータークションククト</li> <li>エータークションククト</li> <li>エータークションククト</li> <li>エータークションククト</li> <li>エータークションククト</li> <li>エータークションククト</li> <li>エータークションククト</li> <li>エータークションククト</li> <li>エータークションククト</li> <li>エータークションククト</li> </ul>                                                                                                    |

### eナースセンター求人情報の検索から応募

## 求人の応募方法2: ナースセンターを経由して問合せ~応募する

ナースセンターを経由して求人施設へ問合せ・応募をします。 勤務条件や勤務時間などの調整等もいたしますので、お気軽にお問合せください。 問合せ後、ナースセンター経由での応募が可能となります。

| 1 応募する求人の求人票<br>番号をタップする                                                                                                    | 2 紹介問合せをタップする                                                                                                    | 3 タイトル・お問合せ・相談<br>内容を入力し確認ボタンを<br>タップする。                                                                                                    |
|----------------------------------------------------------------------------------------------------|----------------------------------------------------------------------------------------------------|----------------------------------------------------------------------------------------------------|
| <ul> <li>         ・ ・・・・・・・・・・・・・・・・・・・・・・・・・・・</li></ul>                                                                                                    | アレイン・       ())         アレイロンター       ())         求人情報       ())         ガ気に入り       ())         ガ列表示       ())         直接問合せ       ())         システム応募       ())         紹介問合せ       ())         心のこもった質の高い看護を提供します       ())         I       施設情報                                                                                                    | (WHERE CONTRACTORY     ()     ()     ()     ()     ()     ()     ()     ()     ()     ()     ()     ()     ()     ()     ()     ()     ()     ()     ()     ()     ()     ()     ()     ()     ()     ()     ()     ()     ()     ()     ()     ()     ()     ()     ()     ()     ()     ()     ()     ()     ()     ()     ()     ()     ()     ()     ()     ()     ()     ()     ()     ()     ()     ()     ()     ()     ()     ()     ()     ()     ()     ()     ()     ()     ()     ()     ()     ()     ()     ()     ()     ()     ()     ()     ()     ()     ()     ()     ()     ()     ()     ()     ()     ()     ()     ()     ()     ()     ()     ()     ()     ()     ()     ()     ()     ()     ()     ()     ()     ()     ()     ()     ()     ()     ()     ()     ()     ()     ()     ()     ()     ()     ()     ()     ()     ()     ()     ()     ()     ()     ()     ()     ()     ()     ()     ()     ()     ()     ()     ()     ()     ()     ()     ()     ()     ()     ()     ()     ()     ()     ()     ()     ()     ()     ()     ()     ()     ()     ()     ()     ()     ()     ()     ()     ()     ()     ()     ()     ()     ()     ()     ()     ()     ()     ()     ()     ()     ()     ()     ()     ()     ()     ()     ()     ()     ()     ()     ()     ()     ()     ()     ()     ()     ()     ()     ()     ()     ()     ()     ()     ()     ()     ()     ()     ()     ()     ()     ()     ()     ()     ()     ()     ()     ()     ()     ()     ()     ()     ()     ()     ()     ()     ()     ()     ()     ()     ()     ()     ()     ()     ()     ()     ()     ()     ()     ()     ()     ()     ()     ()     ()     ()     ()     ()     ()     ()     ()     ()     ()     ()     ()     ()     ()     ()     ()     ()     ()     ()     ()     ()     ()     ()     ()     ()     ()     ()     ()     ()     ()     ()     ()     ()     ()     ()     ()     ()     ()     ()     ()     ()     ()     ()     ()     ()     ()     ()     ()     ()     ()     ()     ()     ()     ()     ()     ()     ()     ()     () |
| 求人問合せ確認画面が<br>表示される。入力内容<br>の確認をして送信ボタ<br>ンをタップする                                                                                                    | 求人問合せ完了画面が表示され、問合せの送信が完了する                                                                                                    | 6<br>メニューの「コンタクト」<br>よりナースセンターからの<br>返信を確認する                                                                                                    |
| S0119306-0020         勤務先名         採用施設名         看護貨格と雇用形態         看護貨幣 常動(期間に定めのない雇用)         タイトル         応募希望します         お閉合せ・相談内容         こちらの施設へ応募をお願いします         人口         反百         反百 | Image: contendent in the contendent in the contende | <ul> <li>         ・・・・・・・・・・・・・・・・・・・・・・・・・・・・・</li></ul>                                                                                                    |